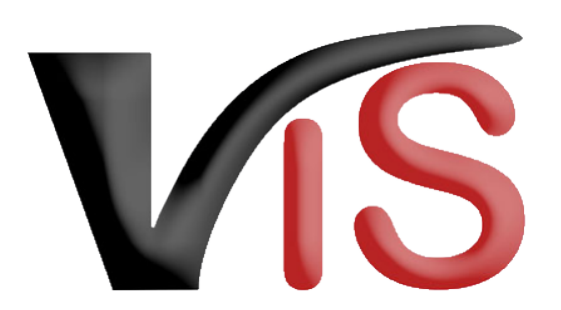

Verbraucherges und heits informations system

Benutzerhandbuch

# Beantragung einer Ausfuhrberechtigung via VIS

Erstellt am 14. 12. 2021 (Angelika Pauer)

Zuletzt geändert am 22. 03. 2022 (Angelika Pauer)

# Inhalt

| 1 | 1 Antrag auf Ausfuhrberechtigung stell | n3         |
|---|----------------------------------------|------------|
| 1 | 1.1 Neuen Antrag erstellen             |            |
| 1 | 1.2 Antrag speichern                   |            |
| 1 | 1.3 Antrag an Behörde senden           |            |
| 1 | 1.4 Antrag zurückziehen                |            |
| 1 | 1.5 Antragssuche                       |            |
| 2 | 2 Überblick über die statusabhängigen  | Funktionen |

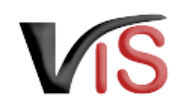

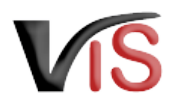

- Dieses Benutzerhandbuch richtet sich an Lebensmittelunternehmer, die beim Bundesamt für Verbrauchergesundheit einen Antrag auf Ausfuhrberechtigung (BAVG) gem. § 51 LMSVG stellen möchten.
  - I Für jede Kombination aus Produktgruppe und Drittstaat ist ein **separater Antrag** zu stellen.

# Zugriffsdaten & Aufruf der Applikation

Der Antrag für die Erteilung einer Ausfuhrberechtigung erfolgt über das Verbrauchergesundheitsinformationssystem (VIS), das unter der Adresse https://portal.statistik.at aufgerufen werden kann.

- Die Zugriffsdaten für das VIS können auf der VIS Website unter dem Menüpunkt Formulare angefordert werden.
- Der Aufruf der VIS Applikation ist auf der VIS Website unter dem Menüpunkt VIS Web beschrieben.

# 1 Antrag auf Ausfuhrberechtigung stellen

### 1.1 Neuen Antrag erstellen

#### Durch Auswahl des Menüpunktes Antrag > . ----Antrag auf Ausfuhrberechtigung wird die \_\_\_\_ Eingabemaske aufgerufen. Startseite Auswahl Antragstyp Solange nicht alle Pflichtfelder befüllt sind, weist Betrieb der neue Antrag den Status 🗹 in Meldungssuch +++ Wählen Sie einen Antragstyp aus +++ Meldung Antragssuche **BIO-Antrag** Antragssuche Anmeldung einer Verbringung \$ Antragsliste Ausfuhrberechtigung ⊌ Antrag Ohrmarkensuche Antrag auf Ausfuhrberechtigung (AFB\_LM4DL) **BKB** Suche Veterinärfall Suche

Erstellung auf.

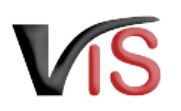

### 1.1.1 Allgemeine Angaben

VIS-Registrierungsnummer, Name und Adresse Ihres Betriebes, Erreichbarkeitsdaten (Telefonnummer, E-Mail) sowie die zuständige Behörde (BAVG) werden automatisch befüllt.

 In der Eingabemaske können Erreichbarkeitsdaten geändert werden.
 Wird die Checkbox "E-Mails über den Verlauf des Antrags" angehakt, erfolgt bei Änderung des Status eines Antrags automatisch eine E-Mail-Benachrichtigung.

|                                        |                                                                                          | Neuer Antrag |                                                  |                               |
|----------------------------------------|------------------------------------------------------------------------------------------|--------------|--------------------------------------------------|-------------------------------|
| Typ:<br>zuständige Behörde:<br>Status: | Antrag auf Ausfuhrberechtigung<br>Bundesamt für Verbrauchergesundheit<br>😰 in Erstellung |              | Telefonnummer:<br>E-Mail:<br>Z Emails über den V | /erlauf des Antrages erhalten |

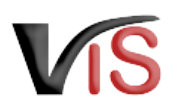

### 1.1.2 Angaben zum Antrag

#### Produktgruppe

Aus den vorgegebenen Produktgruppen ist per Mausklick eine Auswahl zu treffen.

Wird **Fleisch, Milch oder Eier** gewählt, ist zusätzlich die **Angabe der Tierart** verpflichtend.

 Prinzipiell kann pro Antrag kann nur eine Kombination aus der Produktgruppe gewählt werden.
 Lediglich bei Fleischprodukten ist die Angabe mehrerer Tierarten möglich.

#### Produktgruppe

- Fleisch (AFB\_FLE)
  - Rind (AFB\_RI\_CB)
  - Schwein (AFB\_SW\_CB)
  - Geflügel (AFB\_GE\_CB)
  - Schaf (AFB\_SA\_CB)
  - Ziege (AFB\_ZI\_CB)
  - Sonstige Tierart (AFB\_STA\_CB)
- O Milch (AFB\_MIL)
- O Eier (AFB\_EIE)
- O Lebensmittel (AFB\_LMT)

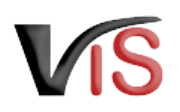

### Produktbeschreibung

Eine **kurze Beschreibung** des zu exportierenden Produktes ist verpflichtend einzutragen (z.B. *Babymilch, UHT-Milch, frisches oder tiefgefrorenes Fleisch, hitzebehandelte Fleischerzeugnisse*).

Für diese Eingabe stehen die gängigen Formatierungsmöglichkeiten fett, kursiv und farbig, sowie die Möglichkeit zur Strukturierung der Eingabe mittels Aufzählungszeichen oder Bullet Points zur Verfügung.

#### Produktbeschreibung

\* (AFB\_PRDBE)

#### $\mathsf{B} \ \mathcal{I} \quad \underline{\mathsf{A}} \quad \boxminus \quad \exists \equiv \quad \mathcal{I}_{\mathsf{x}}$

Um den Antrag auf Ausfuhrberechtigung entsprechend bearbeiten zu können, ist eine Kurzbeschreibung der Produktgruppe, die exportiert werden soll, einzutragen (z.B. Babymilch, UHT-Milch, frisches oder tiefgefrorenes Fleisch, hitzebehandelte Fleischerzeugnisse)

#### Drittstaat

Die **Auswahl des Drittstaates**, für den die Ausfuhrberechtigung beantragt wird, erfolgt aus einer **Drop Down Liste**.

### Drittstaat

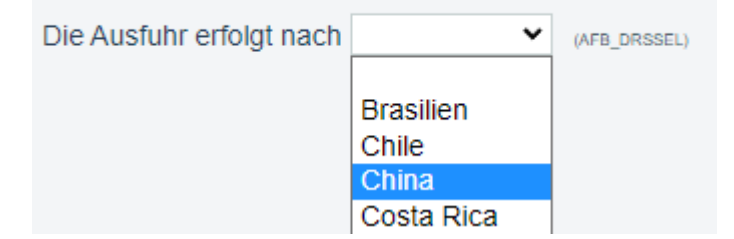

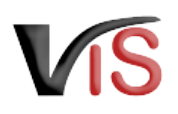

### 1.2 Antrag speichern

Sind alle Angaben vollständig, kann der Antrag mittels Klick auf die Schaltfläche Antrag speichern gespeichert werden. Der Antrag wechselt automatisch in den Status in eingetragen. Dabei kann der Antrag sofort an die zuständige Behörde übermittelt werden.

### 1.3 Antrag an Behörde senden

Bei Speicherung des Antrags bietet ein Dialogfenster die Möglichkeit, den Antrag gleich an die zuständige Behörde zu übermitteln. Dies erfolgt durch Klicken auf die Schaltfläche 📀 Ja. Der Antrag wechselt in den Status 🐸 beantragt.

Soll der Antrag lediglich gespeichert werden, ist Klicken auf die Schaltfläche 😢 <u>Nein</u> zu klicken. Der Antrag wechselt in den Status 🗹 eingetragen und kann jederzeit

- mit der Schaltfläche 🥒 bearbeitet bzw.
- mit der Schaltfläche 🖼 an die zuständige Behörde gesendet werden.

Verbraucherges und heits informations system

Benutzerhandbuch: Beantragung einer Ausfuhrberechtigung via VIS

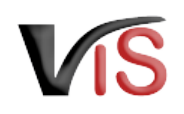

#### **O** Kommentarfunktion

Im Zuge der Übermittlung können Sie bei Bedarf der zuständigen Behörde weitere Informationen mitteilen.

| ntrag an Behörde senden                   |          |         |         |                                                    |  |
|-------------------------------------------|----------|---------|---------|----------------------------------------------------|--|
| Ihr Antrag wurde erfolgreich gespeichert. |          |         |         |                                                    |  |
|                                           |          |         |         |                                                    |  |
| Ihr Komm                                  | entar an | die zu: | ständig | ge Behörde.                                        |  |
|                                           |          |         |         |                                                    |  |
|                                           |          |         |         |                                                    |  |
|                                           |          |         |         |                                                    |  |
|                                           |          |         |         |                                                    |  |
|                                           |          |         |         |                                                    |  |
|                                           |          |         |         |                                                    |  |
| 10(0)                                     | llon Sia | Ibran   | Antro   | g glaich an die zuständige Pahärde                 |  |
| Wol                                       | llen Sie | Ihren   | Antra   | g gleich an die zuständige Behörde<br>übermitteln? |  |
| Wol                                       | llen Sie | Ihren   | Antra   | g gleich an die zuständige Behörde<br>übermitteln? |  |

## 1.4 Antrag zurückziehen

Solange die zuständige Behörde den Antrag noch nicht genehmigt oder abgelehnt hat, können Sie ihn jederzeit mit der Schaltfläche 送 zurückziehen. Der Antrag befindet sich dann im Status 🔟 zurückgezogen .

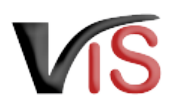

## 1.5 Antragssuche

Folgende Optionen stehen zwecks Suche und Aufruf eines Antrags zur Verfügung:

#### 1.5.1 Antragssuche mittels Antragsnummer

| Durch Auswahl des Menüpunktes                                                  | Startseite    | Antrag suchen             |
|--------------------------------------------------------------------------------|---------------|---------------------------|
| Antragssuche wird eine Eingabemaske                                            | Betrieb       |                           |
| autgeruten.                                                                    | Meldungssuche | Antragsnummer             |
| Die VIS-Registrierungsnummer ist bereits                                       | Meldung       |                           |
|                                                                                | Antragssuche  | 🔎 suchen 🛛 🧄 zurücksetzen |
| <ul> <li>der Antragstyp (AFB_LM4DL),</li> <li>das Antragsiabr sowie</li> </ul> | Antragssuche  |                           |
| <ul> <li>die laufende Nummer.</li> </ul>                                       | Antragsliste  |                           |

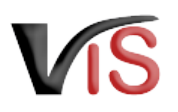

### 1.5.2 Antragssuche mittels Antragsliste

Durch Auswahl des Menüpunktes <u>Antragsliste</u> werden alle dem Betrieb zugeordneten Anträge aufgelistet.

#### Second Second Se

Die Antragsliste kann mittels Klicken auf das Symbol 🕮 als .csv-Dokuement exportiert werden.

| Startseite                                       |                                           |                 |              | A           | ntragsliste |                                                                              |  |  |
|--------------------------------------------------|-------------------------------------------|-----------------|--------------|-------------|-------------|------------------------------------------------------------------------------|--|--|
| Betrieb                                          |                                           |                 |              |             |             |                                                                              |  |  |
| Meldungssuche                                    | Ausgewählte Suchkriterien - Suchkriterien |                 |              |             |             |                                                                              |  |  |
| Meldung                                          | Suchkriterien BetrNr:                     |                 |              |             |             |                                                                              |  |  |
| Antragssuche                                     | Es wurden 14 Einträge gefunden.           |                 |              |             |             |                                                                              |  |  |
| Antragesuche                                     | Antragsnummer                             | Status          | Antrag Datum | Bestätigung | Befristung  | zuständige Behörde                                                           |  |  |
| Antragsliste                                     | -FALL_EINGR-2021-0009                     | 📝 in Erstellung | -            | -           | -           | Salzburger<br>Landesregierung,<br>Referat 4/03 -                             |  |  |
| Antrag                                           |                                           |                 |              |             |             | Landesveterinärdirektion                                                     |  |  |
| Neuer Antrag<br>Antrag Details<br>Ohrmarkensuche | -BETR_EINGR-2021-0011                     | 📝 eingetragen   | -            | -           | -           | Salzburger<br>Landesregierung,<br>Referat 4/03 -<br>Landesveterinärdirektion |  |  |
| BKB Suche                                        | -AFB_LM4DL-2021-0012                      | 🕼 eingetragen   | -            | -           | -           | Bundesamt für<br>Verbrauchergesundheit                                       |  |  |
| VIS Tools                                        | -AFB_LM4DL-2021-0013                      | 🔤 beantragt     | 16.12.2021   | -           | -           | Bundesamt für<br>Verbrauchergesundheit                                       |  |  |
| Helpdesk kontaktieren<br>Zurücksetzen            | -AFB_LM4DL-2021-0014                      | 🐸 beantragt     | 16.12.2021   | -           | -           | Bundesamt für<br>Verbrauchergesundheit                                       |  |  |

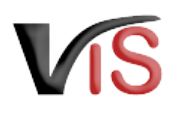

#### Ľ Ľ Ø 8 8 $\sim$ Ø $\checkmark$ P $\checkmark$ $\checkmark$ 4 $\checkmark$ $\checkmark$ $\checkmark$ × $\checkmark$ $\checkmark$ $\checkmark$ $\checkmark$ $\checkmark$ $\checkmark$ $\checkmark$ $\checkmark$ $\checkmark$ $\checkmark$ $\checkmark$ $\checkmark$ 4 $\checkmark$ $\checkmark$ $\checkmark$ $\checkmark$ $\checkmark$ $\checkmark$

2 Überblick über die statusabhängigen Funktionen

| Legende:                     |                    |                           |  |  |  |
|------------------------------|--------------------|---------------------------|--|--|--|
| Funktionen                   | Statusausprägungen |                           |  |  |  |
| 🖉 Antrag bearbeiten          | 🗹 in<br>Erstellung | ♥ bestätigt               |  |  |  |
| Antrag an Behörde senden     | 🗹 eingetragen      | 8 abgelehnt               |  |  |  |
| 🔀 <u>Antrag zurückziehen</u> | 💟 beantragt        | <b>m</b><br>zurückgezogen |  |  |  |
| antrag kopieren              | Invollständig      | ♥ beendet                 |  |  |  |
| PDF erstellen                |                    |                           |  |  |  |